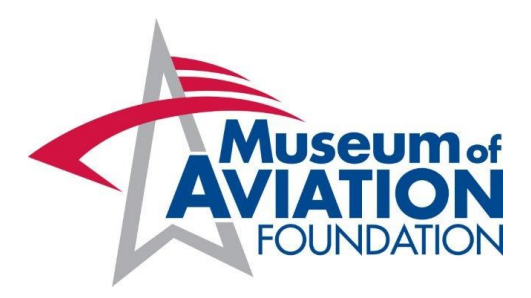

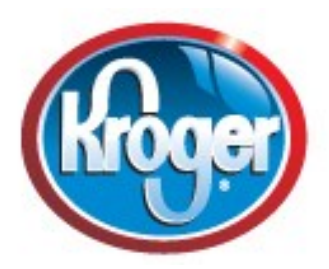

## Donating to the Museum of Aviation Foundation has never cost so little!

You can support the Museum of Aviation Foundation just by shopping at Kroger! The Museum of Aviation Foundation is proud to be a member of Kroger's Community Rewards program, where your grocery shopping gives back to the community.

## What it is:

Kroger's Community Rewards Program is a program where Kroger gives money to local non-profit organizations just by their supporters shopping at Kroger! It's an easy process—anyone who has a Kroger Plus Card and is a Kroger shopper simply signs up online one time and from that point forward, every time that you shop at Kroger, the Museum of Aviation Foundation receives a small portion your purchases. It is that simple! This is at absolutely no cost to you and will not affect any of the other discounts and benefits that you receive by using your Kroger Plus card.

## How to Enroll:

You can enroll online at www.krogercommunityrewards.com simply by following these easy steps:

- Please visit <u>krogercommunityrewards.com</u>. Be sure to have your Kroger Plus card handy and register your card with your organization after you sign up. (If you do not yet have a Kroger Plus card, they are available at the customer service desk at any Kroger).
- Once at the website, click on Sign In/Register. (If you have not already registered your Kroger Plus card, Click on SIGN UP TODAY in the 'New Customer?' box. Sign up for a Kroger Rewards Account by entering zip code, clicking on favorite store, entering your email address and creating a password, agreeing to the terms and conditions. You will then get a message to check your email inbox and click on the link within the body of the email.)
- Click on My Account and use your email address and password to proceed to the next step.
- Click on Edit Kroger Community Rewards information and input your Kroger Plus card number.
- Update or confirm your information.
- Enter the Museum of Aviation Foundation NPO number which is **XG191** and click on confirm. To verify you are enrolled correctly, you will see our organization name on the right side of your information page.

## THANK YOU FOR YOUR SUPPORT!!!!